# "It's Me 247" Bill Pay (Fiserv)

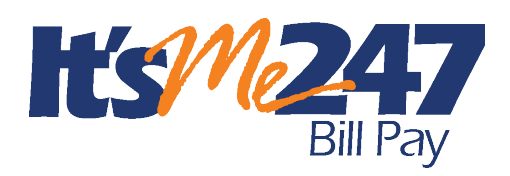

Product Overview & User Guide

## INTRODUCTION

CU\*Answers is pleased to offer electronic bill presentment and payment service through a relationship with **Fiserv**. We offer to options which are outlined in this document.

### CONTENTS

| Accessing Bill Pay                                  | 3  |
|-----------------------------------------------------|----|
| BUILT IN ACCESS TO BILL PAY                         | 3  |
| GRANTING EXTRA ACCESS TO BILL PAY                   | 4  |
| OPTION 1: NATIVE SOLUTION                           | 5  |
| A Look at the Interface                             | 5  |
| ENROLL IN BILL PAY                                  | 7  |
| ADD A FUNDING ACCOUNT OR CHANGE THE FUNDING ACCOUNT | 9  |
| UNENROLL FROM BILL PAY                              | 11 |
| ADD AN ELECTRONIC PAYEE                             | 13 |
| ADD A CHECK PAYEE                                   | 17 |
| Edit a Payee                                        | 20 |
| Delete a Payee                                      | 22 |
| PAY A BILL                                          | 24 |
| PAY MULTIPLE BILLS AT ONE TIME                      | 27 |
| VIEW PENDING PAYMENTS                               | 32 |
| Delete and Edit Payments                            | 33 |
| ACCESS BILL PAY HISTORY                             | 35 |
| Additional Built-in Features Available!             | 36 |
| Full Feature Bill Pay                               | 37 |
| OPTION 2: SINGLE SIGN ON                            | 38 |
| ENROLL IN BILL PAY                                  | 38 |
| Activities Members Can Do In "It's Me 247"          | 40 |
| How Payments are Processed                          | 41 |
|                                                     |    |

**Revision date: July 3, 2024** 

For an updated copy of this booklet, check out the Reference Materials page of our website: http://www.cuanswers.com/resources/doc/cubase-reference/ CU\*BASE<sup>®</sup> is a registered trademark of CU\*Answers, Inc.

| AN HISTORICAL PERSPECTIVE                      | 41 |
|------------------------------------------------|----|
| How Payments Will Clear a Member's Account     | 41 |
| UNDERSTANDING HOW PAYMENTS ARE PROCESSED       | 43 |
| Collections Procedure                          | 45 |
| Product Features                               | 47 |
| BILL PAY FRAUD BLOCK LIST                      | 47 |
| CONFIGURING THE ENROLLMENT "MARKETING" MESSAGE | 47 |
| Additional Features                            | 49 |
| BILL PAY REPORTS                               | 52 |
| Monthly Enrollment Report                      | 52 |
| MONTHLY FEE REPORTS                            | 52 |
|                                                |    |

# **ACCESSING BILL PAY**

### **BUILT IN ACCESS TO BILL PAY**

Once bill pay is activated, members can go to the enrollment screen or access bill pay via the Favorite Features section that is listed under the accounts on the entry screen. This is shown in the example below.

• NOTE: this will not show in the Favorite Features listing if you have not activated bill pay.

| = Creditl                          | <b>ess</b><br>Inion |     |  |
|------------------------------------|---------------------|-----|--|
| Favorite Accounts                  |                     | ¢   |  |
| 000 REGULAR S<br>Available Balance | \$673.09            | ••• |  |
| See Full Account Summar            | у                   |     |  |
| Your Favorite Features             |                     | \$  |  |
| ACH Transactions                   |                     | >   |  |
| Bill Pay                           |                     | >   |  |
| Credit Score                       |                     | >   |  |
| eAlerts                            |                     | >   |  |
| Message Center                     |                     | >   |  |
| Quick Transfer                     |                     | >   |  |
| Text Banking                       |                     | >   |  |
| Page will timeout in               | 14:32               |     |  |
|                                    |                     |     |  |

### **Member Accesses Bill Pay**

### **GRANTING EXTRA ACCESS TO BILL PAY**

For the member to access bill pay any other way online, you must grant them access points using ItsMe247 Manager. For example, the Pay & Transfer section in the Mega Menu provides a great place to add access to bill pay. In this example below, access was granted to the Pay Anyone feature as well since this credit union offers both features.

| Home                          |   |    |
|-------------------------------|---|----|
| Pay & Transfer                | • | 2  |
| Quick Transfer                |   | 3  |
| Schedule a Transfer           |   |    |
| View/Edit Scheduled Transfers |   |    |
| Bill Pay                      |   |    |
| Pay Anyone                    |   | IJ |
| Check Withdrawal              |   |    |
| Cancel Check Payments         |   | •  |
| Automatic Check Transfers     |   | •  |
| Member Services               | - |    |
| Go Mobile                     | - | _  |
| New Accounts                  | - | Z. |
| Feature of the Week           | ~ |    |

### **Additional Access to Bill Pay**

Other options and wording are available.

For more information contact the Internet Retailer Support Center at <u>irsc@cuanswers.com</u>. To purchase ItsMe247 Manager go to the CU\*Answers store at <u>https://store.cuanswers.com/store/irsc/cupublisher-self-service/</u>

# **OPTION 1: NATIVE SOLUTION**

There are two options you have for **It's Me 247** Bill Pay with payment processing by Fiserv. The first option allows the member to do more bill pay features while still in online banking while still giving them access to the full Fiserv bill pay site. This option is covered in this section of the document.

### **A LOOK AT THE INTERFACE**

Here is a look of the basic bill pay layout of that a member will see on their desktop for the native solution.

### **Standard View**

| ICCESS Home<br>EditUnion     | Pay & Transfer - | Member Services -                                              | Go Mobile -                                         | New Accounts                                     | s≁ ILEN                                  |
|------------------------------|------------------|----------------------------------------------------------------|-----------------------------------------------------|--------------------------------------------------|------------------------------------------|
| Feature of the Week          |                  | Bill Pay                                                       |                                                     |                                                  |                                          |
| Text Banking                 | >                | Managing bill pay just got ea                                  | isier. We now offer our                             | members two option                               | ns. Try the integrated                   |
| Success Mobile for iOS       | >                | features shown below for qu<br>pending payments. (These fe     | ick access to the mos<br>eatures used to be ava     | t used features, like p<br>ilable only from a mo | aying a bill or viewing<br>bile device.) |
| Success Mobile for Android   | >                | If you're looking to do other to button. (This feature used to | oill pay features you do<br>be available only via a | on't see here, just clic<br>a desktop device.)   | k the Full Featured Bill Pay             |
| eAlerts & Text Notifications | >                | Full-featured Bill Pay                                         |                                                     |                                                  |                                          |
| Custom Form                  | >                |                                                                |                                                     |                                                  |                                          |
| Member Offers                |                  | +•                                                             | Q                                                   |                                                  | -                                        |
| Modify a Loan Payment        | >                | Add a Pavee                                                    | Pending Payments                                    | Notifications                                    | Account & Settings                       |
| Want to Skip a Loan Payment  | 1? >             | ,                                                              |                                                     |                                                  | 3                                        |
| Apply for a Loan             | >                | = Pay Multiple Bills                                           |                                                     |                                                  | >                                        |
| Money Management             |                  | External Accounts &                                            | Transfers                                           |                                                  |                                          |
| Bill Pay                     | >                | Connect All Your Exte                                          | rnal Accounts                                       |                                                  | >                                        |
|                              |                  |                                                                |                                                     |                                                  |                                          |
| Quick Transfer               | >                | - Pavee Groups                                                 |                                                     |                                                  |                                          |

| ? Payee Info |                 | My Payees                 |
|--------------|-----------------|---------------------------|
| ies 👻        | All Payees      | Search by keyword         |
| Pay/Options  | Status Payments | Payee                     |
| Pay          |                 | Car Insurance<br>****5678 |

Below is the layout on a mobile device, with the first picture showing what is at the top of the page and the second what the member sees as they scroll down the page.

### **Mobile View**

| = Success                                                                                                    | = <b>Success</b>                                             |
|----------------------------------------------------------------------------------------------------|--------------------------------------------------------------|
| Bill Pay                                                                                                    | <b>A</b>                                                     |
| You are now enrolled for Bill Pay. Get started below by adding your first payee!                                                                                                    | Notifications Account & Settings                             |
| Managing bill pay just got easier. We now offer<br>our members two options. Try the integrated<br>features shown below for quick access to the<br>most used features, like paying a bill or viewing<br>peopling payments. (These features used to be | = Pay Multiple Bills >                                       |
| available only from a mobile device.)<br>If you're looking to do other bill pay features you<br>don't see here, just click the <b>Full Featured Bill Pay</b>                                                                                         | External Accounts & Tran<br>Connect All Your External A      |
| button. (This feature used to be available only via<br>a desktop device.)<br>Full-featured Bill Pay                                                                                                    | ● Payee Groups<br>● An Easy Way to Organize Your ><br>Payees |
| +•                                                                                                    | My Payees ? Payee Info                                       |
| Add a Payee Pending Payments                                                                                                    | Search by keyword                                            |
|                                                                                                    | All Payees 🗸                                                 |
| Notifications Account & Settings                                                                                                    | Car Insurance                                                |

### **ENROLL IN BILL PAY**

Members cannot enroll in bill pay if they:

- Are blocked from using bill pay with their Personal Internet Branch (PIB) profile.
- Do not have an email address or have an email address marked as invalid.
- Do not have a checking account.
- Have an address marked as a foreign address.
- Are on the bill pay fraud block list. See page 47.

To begin the enrollment process, select one of the access points covered on page 3.

Then click Enroll for Bill Pay.

### **Enrolling in Bill Pay**

| ≡ <b>Success</b>                                                                                                    |
|----------------------------------------------------------------------------------------------------|
| Bill Pay                                                                                                    |
| Welcome to Bill Pay, your easy way to make<br>payments online.<br>This service is free as long as you make one<br>payment per month. A nominal fee of \$2.00 is<br>charged when that requirement is not met. |
| Enroll for Bill Pay                                                                                                    |
| Page will timeout in 14:42                                                                                                    |
|                                                                                                    |
| Success Credit Union                                                                                                    |
| This site contains links to other sites on the internet. We,<br>and your credit union, cannot be responsible for the                                                                                         |

Next select a checking account from the *Primary Bill Pay Account* drop-down menu to fund the bill pay payments.

- You can select a different checking account when you make your payment if your membership has more than one checking account.
- Only checking accounts can be used to pay a bill. Savings products, including the base shares, cannot.

Select one of four security questions and type your answer.

Click Enroll Now. (See first graphic below.)

You will then be presented the terms and conditions and privacy policy to read and need to accept that they are read. To read them, click on the links provided, and they will open in a separate window. Click *Continue*. (See second graphic below.)

### **Enrolling in Bill Pay**

| ≡ <b>Success</b>                                                                                                    | ≡ <b>Success</b>                                                                                                    |
|----------------------------------------------------------------------------------------------------|----------------------------------------------------------------------------------------------------|
| < Enroll for Bill Pay                                                                                                    | Terms & Conditions                                                                                                    |
| Select a primary payment account for Bill Pay.<br>This will be your default account to make<br>payments from. You will still be able to select<br>other eligible accounts to pay from when<br>configuring new payments. Then, select "Enroll<br>Now" to complete your enrollment.<br>Primary Bill Pay Account<br>Select an Account •<br>Security Question<br>What high school did you graduate from' • | Accept Terms & Conditions  I have read and accept the Terms and Conditions I have read and accept the Privacy Policy. Page will timeout in 13:04 Continue |
| Enroll Now Page will timeout in 13:11                                                                                                    |                                                                                                    |
| Success Credit Union                                                                                                    | Success Credit Union<br>This site contains links to other sites on the internet. We,                                                                      |

### ADD A FUNDING ACCOUNT OR CHANGE THE FUNDING ACCOUNT

Your funding account is used to pay your bills. This account must be a checking account from your membership (account). Accounts outside of the membership (or credit union) cannot be selected as funding accounts.

To add an additional funding account or change the funding account, select *Accounts & Settings*.

Pick a checking account from the list under Add Bill Pay Account.

### **Changing Funding Account for Bill Pay**

| ≡ <b>Success</b>                                                                                                    | = Success                                                                                                    |
|----------------------------------------------------------------------------------------------------|----------------------------------------------------------------------------------------------------|
| Bill Pay                                                                                                    | Bill Pay Account Settings                                                                                          |
| Managing bill pay just got easier. We now offer<br>our members two options. Try the integrated<br>features shown below for quick access to the<br>most used features, like paying a bill or viewing<br>pending payments. (These features used to be | Current Bill Pay Account(s)                                                                                        |
| available only from a mobile device.)                                                                                                    | remove your primary account.                                                                                       |
| If you're looking to do other bill pay features you<br>don't see here, just click the <b>Full Featured Bill Pay</b><br>button. (This feature used to be available only via                                                                          | O 018 SHARE DRAFT (Primary)                                                                                        |
| a desktop device.)                                                                                                    |                                                                                                    |
| Full-featured Bill Pay                                                                                                    | Add Bill Pay Account                                                                                               |
|                                                                                                    | Any qualifying accounts can be added to<br>your Bill Pay if you would ever like to switch<br>your primary account. |
| <b>*</b>                                                                                                    | Select Account 🔹                                                                                                   |
| Add a Payee Pending Payments                                                                                                    | Select Account                                                                                                    |
|                                                                                                    | 076 BUSINESS CHECKING 1                                                                                            |
| Notifications Account & Settings                                                                                                    | Bill Pay Enrollment                                                                                                |
|                                                                                                    | Although we don't want to see you go, you may unenroll from Bill Pay.                                              |
| = Pay Multiple Bills >                                                                                                    | Please be advised that you may have to                                                                             |

To update the primary account, click Update Primary Account.

You can also remove an account from this screen by selecting the account and *R*emove *Account*.

| = Success                                                                                                    |
|----------------------------------------------------------------------------------------------------|
| < Bill Pay Account Settings                                                                                                    |
| Current Bill Pay Account(s)                                                                                                    |
| If you no longer wanted to use an account for<br>Bill Pay, use the Remove button. You cannot<br>remove your primary account.                                                                                                    |
| 018 SHARE DRAFT (Primary)                                                                                                    |
| O 76 BUSINESS CHECKING 1                                                                                                    |
| Change Nickname<br>Update Primary Account                                                                                                    |
| Remove Account                                                                                                    |
| Bill Pay Enrollment                                                                                                    |
| Although we don't want to see you go, you<br>may unenroll from Bill Pay.                                                                                                    |
| Please be advised that you may have to<br>start over if you decide to enroll in bill<br>pay again. This may include re-adding<br>your payees and setting up eBills again.<br>If you have pending (including recurring)<br>navments you must cancel them or wait |

### **UNENROLL FROM BILL PAY**

To unenroll from bill pay, click Accounts & Settings. Then click Unenroll.

### **Unenrolling from Bill Pay**

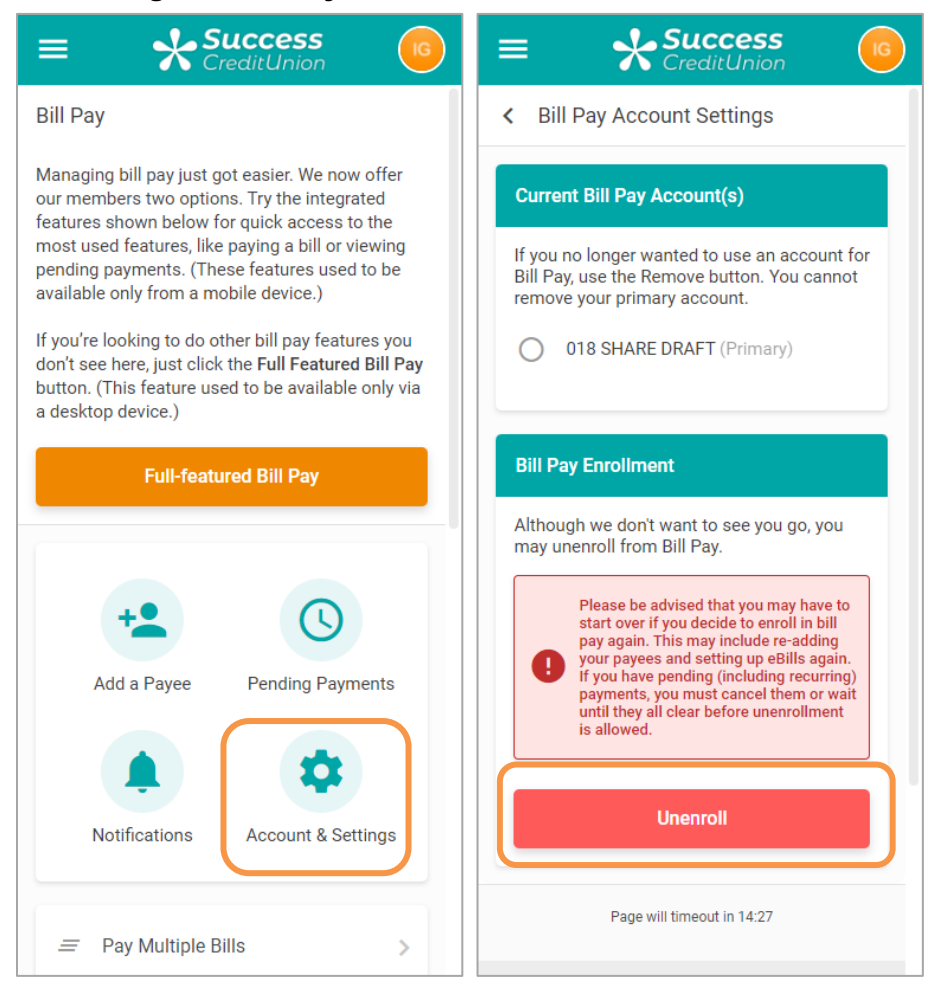

Select *Unenroll* button to confirm the unenrollment. The bill pay enrollment screen will appear.

| = <b>Success</b>                                                                                                    |
|----------------------------------------------------------------------------------------------------|
| < Bill Pay Account Settings                                                                                                    |
| Current Bill Pay Account(s)                                                                                                    |
| If you no longer wanted to use an account for                                                                                                    |
| <b>A</b>                                                                                                    |
| Are You Sure?                                                                                                    |
| Bill Pay allows a limited number of<br>enrollments. Unenrolling repeatedly may<br>result in an inability to re-enroll. Please be<br>advised that you may have to start over if<br>you decide to enroll in bill pay again. This<br>may include re-adding your payees and<br>setting up eBills again. If you have pending<br>(including recurring) payments, you must<br>cancel them or wait until they all clear<br>before unenrollment is allowed. |
| Nevermind Unenroll                                                                                                    |
| is allowed.                                                                                                    |
| Unenroll                                                                                                    |
| Page will timeout in 13:39                                                                                                    |

### **Confirming Unenrollment from Bill Pay**

### ADD AN ELECTRONIC PAYEE

Electronic payees are paid electronically directly to the merchant and are the fastest way make a payment since they are received in one to two business days.

To add an electronic payee, click Add a Payee.

### **Adding an Electronic Payee**

| ≡ ★Su                                                                                                    | iccess<br>ditUnion |  |
|----------------------------------------------------------------------------------------------------|--------------------|--|
| Bill Pay                                                                                                    |                    |  |
| Managing bill pay just got easier. We now offer<br>our members two options. Try the integrated<br>features shown below for quick access to the<br>most used features, like paying a bill or viewing<br>pending payments. (These features used to be<br>available only from a mobile device.) |                    |  |
| If you're looking to do other bill pay features you<br>don't see here, just click the <b>Full Featured Bill Pay</b><br>button. (This feature used to be available only via<br>a desktop device.)                                                                                             |                    |  |
| Full-featured Bill Pay                                                                                                    |                    |  |
|                                                                                                    |                    |  |
| +2                                                                                                    | S                  |  |
| Add a Payee                                                                                                    | Pending Payments   |  |
| ٠                                                                                                    | \$                 |  |
|                                                                                                    |                    |  |
| Notifications                                                                                                    | Account & Settings |  |

To create an electronic payee, click *Select a Payee* and a list will be provided. Select your payee from the list. If the name does not appear on the list, enter the name in the *Payee Name* field.

- When adding a new payee and entering a name of a big-company payee, like AT&T, for example, you may get multiple results since AT&T has multiple divisions under the same corporation (such as AT&T home, AT&T business, etc.). In this case select the one that corresponds to your account.
- IMPORTANT NOTE: If you type the name of the payee in the field provided and it does not appear on the list, the payee may be added as a check payee. (See following directions for adding a check payee.)
- The fields are conditional depending on whether you select to add an electronic payee or a check payee.

### Click Continue.

### **Adding an Electronic Payee**

| 😑 📣 Success 👩                                                                                | E Chat Page                        |
|----------------------------------------------------------------------------------------------|------------------------------------|
| - 🔨 CreditUnion                                                                              | 1st Financial Bank USA             |
| < Add a Payee                                                                                | < AAA Life Insurance               |
|                                                                                              | AAA N. CA, NV & UT                 |
| A payee can be an individual, business or an                                                 | A AAFES                            |
| or internet bills, can be set up for electronic                                              | or AARP Insurance Program          |
| payments, whereas people and organizations without electronic billing can be mailed a check. | wi ACN Communications Services Inc |
|                                                                                              | ACS Education Services-FFEL        |
| Step 1: Select Payee                                                                         | ADT, LLC                           |
| Please enter the name of your payee or                                                       | Advanced Disposal                  |
| select one from the "Popular Payees"                                                         | Advanta Card                       |
| dropdown. If the payee does not appear in<br>either list, you can skip to Setup a Check      | Advantra RX                        |
| Payee.                                                                                       | Aegon Consumer Direct              |
|                                                                                              | AEP - American Electric Power      |
| If you are adding a payee with which you have an account number, find your most              | Aflac                              |
| recent bill for your account information.                                                    | AICPA Insurance Trust              |
| Pavee Name                                                                                   | Alaska Communications Landline     |
|                                                                                              | Allstate Insurance                 |
|                                                                                              | Allstate Life Insurance            |
| Or, Select a Popular Payee – Optional                                                        | Select a Payee 👻                   |
| Select a Payee 👻                                                                             |                                    |
|                                                                                              |                                    |
|                                                                                              | Continue                           |
| Continue                                                                                     |                                    |
|                                                                                              | Page will timeout in 14:11         |

Enter the payee account number, re-enter the payee number, and type the ZIP code where the payee requests that payments to be sent.

You may also enter optional information, but this is only retained for your information and is not delivered with the payment. If a nickname is entered, you will see that name when you view the payee later.

• NOTE: If you enter a nickname, it will replace the name you see for this payee throughout bill pay.

Click Add Payee. The payee is added and you return to the home page.

### **Adding an Electronic Payee**

| = Success                                                                                                    | = Success                       |
|----------------------------------------------------------------------------------------------------|---------------------------------|
| Add a Payee                                                                                                    |                                 |
| A payee can be an individual, business or an<br>organization. More common payees, like phone<br>or internet bills, can be set up for electronic<br>payments, whereas people and organizations | Retype Payee Account Number     |
| without electronic billing can be mailed a check.                                                                                                    | Payee ZIP Code                  |
| Step 2: Account Information                                                                                                    |                                 |
| For Allstate Insurance                                                                                                    | Add a Nickname – Optional       |
| Payee Account Number                                                                                                    |                                 |
| 123456                                                                                                    | Paylos Empil Address - Astigned |
| Retype Payee Account Number                                                                                                    |                                 |
| 123456                                                                                                    |                                 |
| Pavee ZIP Code                                                                                                    | Payee Phone Number – Optional   |
| 60197-4310                                                                                                    |                                 |
|                                                                                                    |                                 |
| Add a Nickname – Optional                                                                                                    | Back Add Payee                  |
| Car Insurance                                                                                                    |                                 |
| Payee Email Address – Optional                                                                                                    | Page will timeout in 14:39      |
|                                                                                                    |                                 |

The payee is added and you return to the home page.

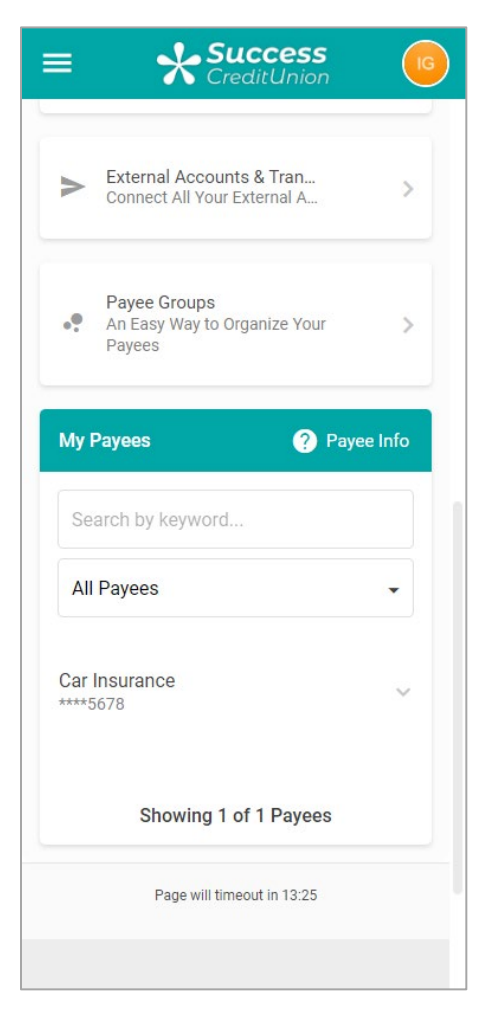

### ADD A CHECK PAYEE

For a check payee instead of selecting a configured biller you enter the payee name instead. Click the *Add Payee* icon on the Bill Pay home screen.

Enter the payee name in the Payee Name field.

### Adding a Check Payee by Selecting "Set Up a Check Payee"

| = Success                                                                                                    | = <b>Success</b>                                                                                                    |
|----------------------------------------------------------------------------------------------------|----------------------------------------------------------------------------------------------------|
| Bill Pay                                                                                                    | < Add a Payee                                                                                                    |
| Managing bill pay just got easier. We now offer<br>our members two options. Try the integrated<br>features shown below for quick access to the<br>most used features, like paying a bill or viewing<br>pending payments. (These features used to be<br>available only from a mobile device.) | A payee can be an individual, business or an<br>organization. More common payees, like phone<br>or internet bills, can be set up for electronic<br>payments, whereas people and organizations<br>without electronic billing can be mailed a check. |
| If you're looking to do other bill pay features you<br>don't see here, just click the <b>Full Featured Bill Pay</b><br>button. (This feature used to be available only via<br>a desktop device.)                                                                                             | Step 1: Select Payee<br>Please enter the name of your payee , or<br>select one from the "Popular Payees"<br>dropdown.                                                                                                    |
| Full-featured Bill Pay                                                                                                    | If you are adding a payee with which you have an account number, find your most recent bill for your account information.                                                                                                    |
|                                                                                                    | Payee Name                                                                                                    |
| Add a Payee Pending Payments                                                                                                    | Or, Select a Popular Payee – Optional                                                                                                    |
| <b>\$</b>                                                                                                    | Select a Payee 👻                                                                                                    |
| Notifications Account & Settings                                                                                                    |                                                                                                    |
|                                                                                                    | Continue                                                                                                    |
| = Pay Multiple Bills >                                                                                                    | Page will timeout in 13:32                                                                                                    |

• The fields that appear next are conditional and depend on whether the member is adding an electronic or check payee.

Enter the address of the payee and the payee phone number.

- You may also enter optional information. This is retained in bill history.
- If a nickname is entered, you will see that name when you view the payee at a later time.
- NOTE: Fiserv will convert your payee to an electronic payee if it can send the payment more quickly that way.

Click Add Payee.

### **Adding a Check Payee**

| = Success                                                                                                    | = Success                  |
|----------------------------------------------------------------------------------------------------|----------------------------|
| < Add a Payee                                                                                                    | Payee City                 |
| A payee can be an individual, business or an                                                                                                    | Grand Rapids               |
| organization. More common payees, like phone<br>or internet bills, can be set up for electronic<br>payments, whereas people and organizations<br>without electronic billing can be mailed a check. | Payee State                |
|                                                                                                    | mongan                     |
| Step 2: Account Information                                                                                                    | Payee ZIP Code             |
| You may need to refer to your most recent<br>bill or contact your payee for this<br>information.                                                                                                   | 59503                      |
| For Grand Rapids Construction LLC                                                                                                    | Add a Nickname – Optional  |
| Payee Account Number                                                                                                    | lawn care                  |
|                                                                                                    | Payee Category – Optional  |
| Retype Payee Account Number                                                                                                    |                            |
|                                                                                                    | Payee Phone Number         |
| Payee Address Line 1                                                                                                    | (616)                      |
| Payee Address Line 2                                                                                                    | Back Add Payee             |
|                                                                                                    | Page will timeout in 12:21 |

You will see a confirmation message and the payee will show in the listing.

### **Confirmation of Adding a Check Payee**

| ≡ <b>Success</b><br>CreditUnion                                                   | 6      |
|-----------------------------------------------------------------------------------|--------|
| External Accounts & Tran                                                          |        |
| Connect All Your External A                                                       | >      |
| <ul> <li>Payee Groups</li> <li>An Easy Way to Organize Your<br/>Payees</li> </ul> | >      |
| My Payees ? Payee                                                                 | e Info |
| Your new payee was added!                                                         |        |
| Search by keyword                                                                 |        |
| All Payees                                                                        | •      |
| Car Insurance                                                                     | ~      |
| lawn care<br>****3456                                                             | ~      |
| Showing 2 of 2 Pavees                                                             |        |
| Showing 2 of 2 Payees                                                             |        |

### EDIT A PAYEE

To edit a payee, select *Payee Settings* from the Payee Info section. Then select *Edit Payee*.

### **Editing a Payee**

| = <b>Success</b>                                                | = <b>Success</b>                                                                                                    |
|-----------------------------------------------------------------|----------------------------------------------------------------------------------------------------|
| Payee Groups<br>• An Easy Way to Organize Your<br>Payees        | Payee Settings      Car Insurance ****5678      Electronic Payee                                                                                                    |
| My Payees     Payee Info       Search by keyword     All Payees | Name<br>American Honda Finance<br>Account Number<br>****5678<br>Optional Information                                                                                                    |
| Car Insurance                                                   | Nickname: Car Insurance<br>Category: Automobile Loan<br>Phone: (800) 445 - 1358                                                                                                    |
| Pay<br>Payment History                                          | Please be advised that if you delete this<br>payee in error, you will have to re-add it. If you<br>have pending (including recurring) payments<br>to this payee, you must cancel them or wait<br>until they all clear before deleting the payee<br>is allowed. |
| Payee Settings                                                  | Delete Payee Edit Payee Page will timeout in 14.57                                                                                                    |

What you are allowed to change on the next screen depends on if it is a check payee or an electronic payee.

For an electronic payee. you can only change certain fields: nickname, payee category, or phone. For a check payee (not shown), you can change any field. Click *Update* to complete the process.

### Finalizing Editing a Payee

| ≡ <b>Success</b>                                                                                                    | = <b>Success</b>                                                   |
|----------------------------------------------------------------------------------------------------|--------------------------------------------------------------------|
| < Edit Payee Settings                                                                                                    | Name<br>American Honda Finance                                     |
| Car Insurance ****5678                                                                                                    | Account Number<br>****5678                                         |
| Only payee Nickname, Category, and<br>Phone can be changed. In order to<br>change any other data, the payee must<br>be deleted and re - entered to be re -<br>verified in the system. | Optional Information<br>Add a Nickname – Optional<br>Car Insurance |
| <b>Name</b><br>American Honda Finance                                                                                                    | Payee Category – Optional                                          |
| Account Number<br>****5678                                                                                                    |                                                                    |
| Optional Information Add a Nickname – Optional                                                                                                    | Payee Phone Number – <i>Optional</i> (800) 445-1358                |
| Car Insurance                                                                                                    |                                                                    |
| Payee Category – Optional                                                                                                    | Cancel Update                                                      |
| Automobile Loan                                                                                                    | Page will timeout in 12:01                                         |
| Payee Phone Number – Optional                                                                                                    |                                                                    |
| (800)                                                                                                    | Success Credit Union                                               |
|                                                                                                    | This site contains links to other sites on the internet. We,       |

### DELETE A PAYEE

To delete a payee, select *Payee Settings* from the Payee Info section. Then select *Delete Payee*.

### **Deleting a Payee**

| ≡ <b>Success</b>                                       | □ = Success □                                                                                                    |
|--------------------------------------------------------|----------------------------------------------------------------------------------------------------|
|                                                        | < Payee Settings                                                                                                    |
| Payee Groups<br>An Easy Way to Organize Your<br>Payees | Car Insurance ****5678                                                                                                    |
|                                                        | Electronic Payee                                                                                                    |
| My Payees ? Payee Info                                 | Name                                                                                                    |
| Search by knyword                                      | American Honda Finance                                                                                                    |
| Search by Keyword                                      | Account Number                                                                                                    |
| All Payees 🗸                                           | ****5678                                                                                                    |
|                                                        | Optional Information                                                                                                    |
| Car Insurance                                          | Nickname: Car Insurance<br>Category: Automobile Loan                                                                                                    |
| ****5678                                               | Phone: (800) 445 - 1358                                                                                                    |
| Pay                                                    | Please be advised that if you delete this pave in error you will have to re-add it. If you                                                                                         |
| Payment History                                        | <ul> <li>have pending (including recurring) payments<br/>to this payee, you must cancel them or wait<br/>until they all clear before deleting the payee<br/>is allowed.</li> </ul> |
| Payee Settings                                         |                                                                                                    |
|                                                        | Delete Payee Edit Payee                                                                                                    |
| lawn care                                              |                                                                                                    |
|                                                        | Page will timeout in 14:37                                                                                                    |
|                                                        |                                                                                                    |

Click Delete Payee to complete the deletion of the payee.

# ► Everese Carlasarance \*\*\*\*5678 Carlasarance \*\*\*\*5678 ■ Electronic Payee Name Delate Payee? Tos action cannot be undone. Normal Delate Payee? Tos action cannot be undone. Normal Delate Payee? Tos action cannot be undone. Normal Delate Payee? Tos action cannot be undone. Nume Delate Payee? Tos action cannot be undone. Delate Payee Delate Payee Delate Payee Delate Payee Delate Payee Delate Payee Delate Payee Delate Payee Delate Payee Delate Payee Delate Payee Delate Payee Delate Payee

### **Confirmation of Deleting a Payee**

### PAY A BILL

There are two ways a member can pay a bill.

### **Pay a Single Bill**

A single bill can be paid from the bill pay main menu screen. Scroll down the page to view your payees.

### Scrolling Down the Page to Select Payee for Single Payment

| = Success                                                                                                    | = Success                                               |
|----------------------------------------------------------------------------------------------------|---------------------------------------------------------|
| Bill Pay                                                                                                    | External Accounts & Tran<br>Connect All Your External A |
| our members two options. Try the integrated<br>features shown below for quick access to the<br>most used features, like paying a bill or viewing<br>pending payments. (These features used to be<br>available only from a mobile device.) | Payee Groups<br>An Easy Way to Organize Your<br>Payees  |
| don't see here, just click the <b>Full Featured Bill Pay</b><br>button. (This feature used to be available only via<br>a desktop device.)                                                                                                 | My Payees ? Payee Info                                  |
| Full-featured Bill Pay                                                                                                    | Search by keyword                                       |
|                                                                                                    | All Payees 🔹                                            |
| Add a Payee Pending Payments                                                                                                    | Car Insurance<br>****5678                               |
| <b>A</b>                                                                                                    | lawn care<br>★★★★\$3456 ✓                               |
| Notifications Account & Settings                                                                                                    | Showing 2 of 2 Payees                                   |
|                                                                                                    | Page will timeout in 14:40                              |

Select your payee to expand the options for the payee. Then select *Pay* to view the *Amount* and *Pay On* fields.

Expand the Payee to View the Payment Fields

| = Success                                                | = Success                                                                         |
|----------------------------------------------------------|-----------------------------------------------------------------------------------|
| External Accounts & Tran     Connect All Your External A | <ul> <li>Schedule a Payment</li> <li>Payment to Car Insurance ****5678</li> </ul> |
| Payee Groups     An Easy Way to Organize Your     Payees | Amount \$0.00                                                                     |
|                                                          | From Account                                                                      |
| My Payees ? Payee Info                                   | 018 SHARE DRAFT: \$1,042.25                                                       |
|                                                          | Pay On                                                                            |
| Search by keyword                                        | 12/28/2021                                                                        |
| All Payees 👻                                             | Memo – Optional                                                                   |
| Car Insurance                                            |                                                                                   |
| Pay                                                      | Schedule Payment                                                                  |
| Payment History                                          | Page will timeout in 14:53                                                        |
| Payee Settings                                           |                                                                                   |
| lawn care                                                | Success Credit Union                                                              |

Enter the amount and select a date you wish the payment to be paid.

• Use the *Memo (Optional) field* if you want to add text that will appear in the bill pay history. This information will appear in the memo area of a check if this is a check payee.

Scroll down the page. Here you can also set up reminders and repetitive payments if desired.

Select Schedule payment. The payment is now scheduled.

**Entering Payment Information and Scheduling Single Payment** 

| ≡ <b>*Success</b>                 | = Success                                                                                                    |
|-----------------------------------|----------------------------------------------------------------------------------------------------|
| Schedule a Payment                | f.j                                                                                                    |
| Payment to Car Insurance ****5678 | \$80.00<br>Payment Scheduled                                                                                         |
| \$80.00                           | To<br>Car Insurance                                                                                                  |
| From Account                      |                                                                                                    |
| 018 SHARE DRAFT: \$1,042.25 -     | Payee Type Electronic                                                                                                |
| Pay On                            | From<br>018 SHARE DRAFT                                                                                              |
| 12/28/2021                        | Pay On                                                                                                    |
| Memo – Optional                   | 12/28/2021                                                                                                    |
|                                   | Memo                                                                                                    |
|                                   | Back to Bill Pay Home                                                                                                |
| Schedule Payment                  | Page will timeout in 14:52                                                                                           |
| Page will timeout in 14:29        |                                                                                                    |
|                                   | Success Credit Union                                                                                                 |
| Success Credit Union              | This site contains links to other sites on the internet. We,<br>and your credit union, cannot be responsible for the |

### PAY MULTIPLE BILLS AT ONE TIME

You can pay multiple bills at one time. Select *Pay Multiple Bills* to view all your payees in one location.

### **Paying Multiple Bills at One Time**

| ≡ <b>Success</b>                                                                                                    | ≡ <b>Success</b>                                                                                                    |
|----------------------------------------------------------------------------------------------------|----------------------------------------------------------------------------------------------------|
| If you're looking to do other bill pay features you<br>don't see here, just click the <b>Full Featured Bill Pay</b><br>button. (This feature used to be available only via | < Pay Multiple Bills                                                                                                    |
| a desktop device.)<br>Full-featured Bill Pay                                                                                                    | Expand each payee you'd like to make a payment<br>to and configure your preferences. We will<br>schedule all your payments at once! |
|                                                                                                    | Filter Payee View                                                                                                    |
|                                                                                                    | All Payees -                                                                                                    |
| +•                                                                                                    |                                                                                                    |
| Add a Payros — Panding Payments                                                                                                    | ▲ Car Insurance \$0.00 ∨                                                                                                    |
| Add a rayee rending rayments                                                                                                    | 📥 lawn care \$0.00 🗸                                                                                                    |
|                                                                                                    |                                                                                                    |
| Natifications Account & Sattings                                                                                                    | Total of Payments                                                                                                    |
| Notifications Account & Settings                                                                                                    | \$0.00                                                                                                    |
|                                                                                                    | From Account                                                                                                    |
|                                                                                                    | 018 SHARE DRAFT: \$1,042.25 -                                                                                                    |
|                                                                                                    |                                                                                                    |
| External Accounts & Tran<br>Connect All Your External A                                                                                                    | Schedule Payments                                                                                                    |
|                                                                                                    |                                                                                                    |
| Payee Groups     An Easy Way to Organize Your     Payeee                                                                                                    | Page will timeout in 14:53                                                                                                    |

Expand the options below the payee to show the *Amount* field. Enter the payment amount for each bill you want to pay and the date you want the payment to be paid. (You can use the calendar feature or just manually enter a date.) If desired, set up recurring payments and notifications.

When you scroll down the page, the *Total of Payments* will reflect this payment amount.

### Making the First Payment When Paying Multiple Bills at One Time

| = Success                                                                                                    |
|----------------------------------------------------------------------------------------------------|
| < Pay Multiple Bills                                                                                                    |
| Expand each payee you'd like to make a payment<br>to and configure your preferences. We will<br>schedule all your payments at once! |
| Filter Payee View                                                                                                    |
| All Payees 👻                                                                                                    |
| Car Insurance                                                                                                    |
| Amount                                                                                                    |
| \$80.00                                                                                                    |
| Pay On                                                                                                    |
| 12/28/2021                                                                                                    |
| ▲ lawn care \$0.00 ∨                                                                                                    |
| Total of Payments<br>\$80.00                                                                                                    |
| From Account                                                                                                    |
| 018 SHARF DRΔFT· \$1 042 25                                                                                                    |

Repeat the process with all other payees. The *Total of Payments* will reflect the additional payments.

• NOTE: At this time, you can also elect to cancel your payment by removing the amount and closing the payee area.

Making Second Payment When Paying Multiple Bills At One Time

| = Success                                                                                                    |
|----------------------------------------------------------------------------------------------------|
| < Pay Multiple Bills                                                                                                    |
| Expand each payee you'd like to make a payment<br>to and configure your preferences. We will<br>schedule all your payments at once! |
| Filter Payee View                                                                                                    |
| All Payees 🔹                                                                                                    |
| ▲ Car Insurance \$80.00 ∨                                                                                                    |
| lawn care                                                                                                    |
| Amount                                                                                                    |
| \$50.00                                                                                                    |
| Pay On                                                                                                    |
| 01/03/2022                                                                                                    |
|                                                                                                    |
| Total of Payments<br>\$130.00                                                                                                    |
|                                                                                                    |
| From Account                                                                                                    |

Select *Schedule Payment* to see a list of payments scheduled. Click *Schedule Payments* again.

### Finalizing Paying Multiple Bills at One Time

| = <b>Success</b>            | = Success                                                                                                    |
|-----------------------------|----------------------------------------------------------------------------------------------------|
| All Payees                  | Review Scheduled Payments                                                                                            |
| ▲ Car Insurance \$80.00 ∨   | <ul> <li>\$80.00 to Car Insurance on 12/28/2021</li> <li>\$50.00 to lawn care on 1/3/2022</li> </ul>                 |
| lawn care                   |                                                                                                    |
| Amount<br>\$50.00           | Total of Payments<br>\$130.00<br>Pay Bills From                                                                      |
| Pay On                      | 018 SHARE DRAFT: \$1,042.25                                                                                          |
| 01/03/2022                  | Back Schedule Payments                                                                                               |
| Total of Payments           | Page will timeout in 14:55                                                                                           |
| \$130.00                    |                                                                                                    |
| From Account                |                                                                                                    |
| 018 SHARE DRAFT: \$1,042.25 |                                                                                                    |
| Schedule Payments           |                                                                                                    |
| Page will timeout in 13:34  | Success Credit Union                                                                                                 |
|                             | This site contains links to other sites on the internet. We,<br>and your credit union, cannot be responsible for the |

### A confirmation screen will appear.

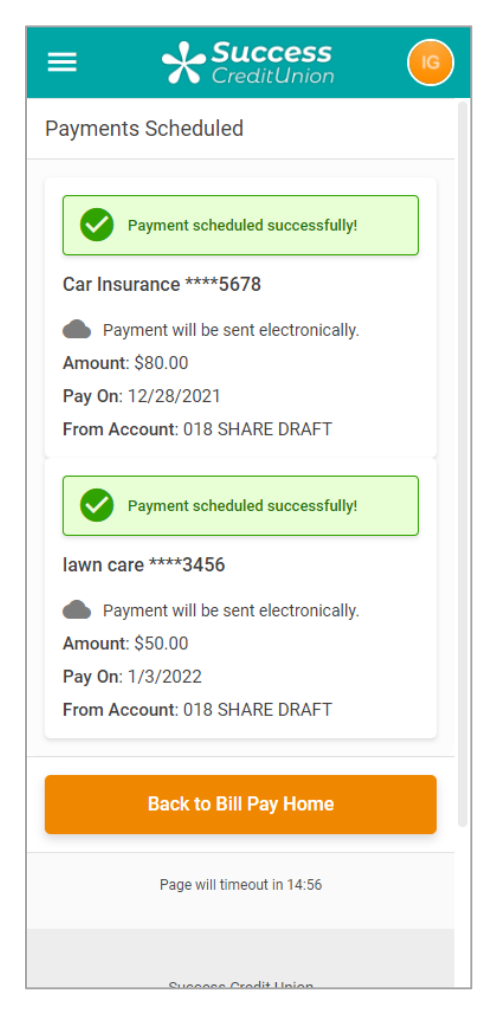

### **VIEW PENDING PAYMENTS**

If a payee has one or more payments scheduled, a number will appear on the clock icon on the main bill pay menu.

To view pending payments, click Pending Payments.

The listing of pending payments will appear. From this page you can view your pending payments.

### Select Pending Payments to View the Listing of Pending Payments

| = Success                                                                                                    | ≡ <b>Success</b>                                     |
|----------------------------------------------------------------------------------------------------|------------------------------------------------------|
| most used features, like paying a bill or viewing<br>pending payments. (These features used to be<br>available only from a mobile device.)                                 | < Pending Payments                                   |
| If you're looking to do other bill pay features you<br>don't see here, just click the <b>Full Featured Bill Pay</b><br>button. (This feature used to be available only via | Filter by Payee All Payees                           |
| a desktop device.)                                                                                                    | Filter by Payment Type                               |
| Full-featured Bill Pay                                                                                                    | All                                                  |
|                                                                                                    | Payee Name Amount                                    |
| +2 ( ()                                                                                                    | Car Insurance \$80.00 >                              |
| Add a Payee Pending Payments                                                                                                    | lawn care \$50.00 >                                  |
| Notifications Account & Settings                                                                                                    | Page will timeout in 14:55                           |
| = Pay Multiple Bills >                                                                                                    |                                                      |
| External Accounts & Tran     Connect All Your External A                                                                                                    | Success Credit Union                                 |
|                                                                                                    | and your credit union, cannot be responsible for the |

To view the detail of the pending payment, select it from the list.

• **NOTE: It's Me 247** (Fiserv) displays payments scheduled for up to 90 days with a limit of 75 payments.

### **DELETE AND EDIT PAYMENTS**

To edit a payment, select it from the pending list and then *Edit Payment*. To cancel that payment, select *Cancel Payment*.

### **Deleting or Editing a Payment**

| = Succes                                   | s 🐻               | = Success                         |
|--------------------------------------------|-------------------|-----------------------------------|
| < Pending Payments                         |                   | To<br>D & H Lawn Service ****3456 |
| Filter by Payee                            |                   | Pavee Type                        |
| All Payees                                 | •                 | Check                             |
| Filter by Payment Type                     |                   | From<br>018 SHARE DRAFT           |
| All                                        | •                 | Send On                           |
| Pavee Name                                 | Amount            | 11/17/2021                        |
| Car Insurance                              | \$80.00           | Est. Delivery<br>11/24/2021       |
| lawn care                                  | \$50.00 >         | Confirmation #<br>14744546        |
| Page will timeout in 14:5                  | 5                 | Payment Frequency<br>Once         |
|                                            |                   | Memo                              |
|                                            |                   | Cancel Payment Edit Payment       |
|                                            |                   | Page will timeout in 14:49        |
| Success Credit Union                       |                   |                                   |
| This site contains links to other sites or | the internet. We, | Success Credit Union              |

Edit requires that you click Update.

Cancel payment has a warning message.

### Finalizing Deleting a Payment (Finalizing Updating a Payment Not Shown)

| = Success                          |
|------------------------------------|
| < Payment Details                  |
| -f-j                               |
| \$80.00                            |
| Payment Scheduled                  |
| То                                 |
|                                    |
| Cancel this Payment?               |
| This action cannot be undone.      |
| Nevermind Cancel Payment           |
| Payment ID<br>20211227105301784435 |
| Confirmation Number<br>S9743-6XHR6 |
| Memo                               |
| Cancel Payment Edit Payment        |

### **ACCESS BILL PAY HISTORY**

To access pay history for a payee, click *Payment History* in the drop-down area.

### **Accessing Payment History**

| ≡                  | Success<br>CreditUnion                              | <b></b>  |
|--------------------|-----------------------------------------------------|----------|
| • P<br>A<br>P      | ayee Groups<br>n Easy Way to Organize Your<br>ayees | >        |
| My Pay             | vees 🕜 Pa                                           | yee Info |
| Searc              | h by keyword                                        |          |
| All Pa             | iyees                                               | •        |
| Car Ins<br>****567 | urance<br>8                                         | ^        |
| Pending<br>1 Pendi | Payments<br>ing                                     |          |
|                    | Pay                                                 |          |
|                    | Payment History                                     |          |
|                    | Payee Settings                                      |          |
| lawn ca<br>****345 | are<br>6                                            | ~        |

A listing of the history will appear.

### **Viewing a Listing of Payment History**

| History for Bank of America I | MasterCard ****2369 | )        |           |               |   |
|-------------------------------|---------------------|----------|-----------|---------------|---|
| Payee Name                    | Туре                | Amount   | Sent On   | Est. Delivery |   |
| Bank of America MasterCard    | Electronic          | \$125.00 | 8/23/2021 | 8/24/2021     | > |
| Bank of America MasterCard    | Electronic          | \$200.00 | 8/2/2021  | 8/3/2021      | > |

Select a payment to see the detail.

### **Viewing Detail of Payment History**

| \$20<br>con    | >)0.00<br>npleted               |
|----------------|---------------------------------|
| То             | Bank of America MasterCard 2369 |
| Рауее Туре     | Electronic                      |
| From           | 004 BASIC SHARE DRAFT           |
| Sent On        | 8/2/2021                        |
| Est. Delivery  | 8/3/2021                        |
| Confirmation # | 1630513452270                   |
| Payment ID     | 2053886572                      |

You can view up to 90 days of bill payment history online with a limit of 75 payments.

### **ADDITIONAL BUILT-IN FEATURES AVAILABLE!**

Additional features are available in **It's Me 247** including the ability add payee groups (such as grouping your credit card payees together) and perform external transfer (Account to Account (A2A) transfers).

Contact the Cards & Payments team for more information.

### FULL FEATURE BILL PAY

For all other features, including eBills, the member will need to click the Full Feature Bill Pay button on the Bill Pay Home screen. This will take them to the Fiserv bill pay site where they can do additional features, such as enroll in eBills.

**It's Me 247** remains active using the timeout value assigned to that page); The Fiserv bill pay Single Sign On opens in separate browser window.

### Select Pending Payments to View the Listing of Pending Payments

| = Success                                                                                                    |
|----------------------------------------------------------------------------------------------------|
| most used features, like paying a bill or viewing<br>pending payments. (These features used to be<br>available only from a mobile device.)                                                       |
| If you're looking to do other bill pay features you<br>don't see here, just click the <b>Full Featured Bill Pay</b><br>button. (This feature used to be available only via<br>a docktop doviso.) |
| Full-featured Bill Pay                                                                                                    |
| +•                                                                                                    |
| Add a Payee Pending Payments                                                                                                    |
| <b>A</b>                                                                                                    |
| Notifications Account & Settings                                                                                                    |
| = Pay Multiple Bills >                                                                                                    |
| External Accounts & Tran     Connect All Your External A                                                                                                    |

# **OPTION 2: SINGLE SIGN ON**

With this option, the members accept the terms and conditions and add payees on the Fiserv site. Once completed, the member can do many other features covered in the previous option in **It's Me 247**.

### **ENROLL IN BILL PAY**

Members cannot enroll in bill pay if they:

- Are blocked from using bill pay with their Personal Internet Branch (PIB) profile.
- Do not have an email address or have an email address marked as invalid.
- Do not have a checking account.
- Have an address marked as a foreign address.
- Are on the bill pay fraud block list. See page 47.

To enroll in bill pay select one of the access points show starting on page 3 to begin the enrollment process. Click *Enroll for Bill Pay*.

### **Enrolling in Bill Pay**

| ≡                                                                       | Success<br>CreditUnion                                                                                                    | B                    |
|-------------------------------------------------------------------------|----------------------------------------------------------------------------------------------------|----------------------|
| Bill Pay                                                                |                                                                                                    |                      |
| Welcome to<br>payments on<br>This service<br>payment per<br>charged whe | Bill Pay, your easy way to ma<br>line.<br>is free as long as you make<br>month. A nominal fee of \$2<br>p that requirement is not mo | ake<br>one<br>.00 is |
|                                                                         | Enroll for Bill Day                                                                                                    |                      |
|                                                                         | Linoir for bin Pay                                                                                                    |                      |
|                                                                         | Page will timeout in 14:42                                                                                                    |                      |
|                                                                         |                                                                                                    |                      |
|                                                                         |                                                                                                    |                      |
|                                                                         |                                                                                                    |                      |
|                                                                         |                                                                                                    |                      |
|                                                                         |                                                                                                    |                      |
|                                                                         |                                                                                                    |                      |
|                                                                         |                                                                                                    |                      |
|                                                                         |                                                                                                    |                      |
|                                                                         | Success Credit Union                                                                                                    |                      |
|                                                                         | Success Credit Union                                                                                                    |                      |

Next select a checking account from the *Primary Bill Pay Account* drop-down menu to fund the bill pay payments.

- You can select a different checking account when you make your payment if your membership has more than one checking account.
- Only checking accounts can be used to pay a bill. Savings products, including the base shares, cannot.

Select one of four security questions and type your answer.

Click Enroll Now. (See first graphic below.)

You will then be presented a message saying to click *Full Feature Bill Pay* to accept terms and conditions before sending a payment.

**Enrolling in Bill Pay** 

| ≡ <b>Success</b> (10)                                                                                                    | = Success                                                                                                    |
|----------------------------------------------------------------------------------------------------|----------------------------------------------------------------------------------------------------|
| < Enroll for Bill Pay                                                                                                    | Bill Pay                                                                                                    |
| Select a primary payment account for Bill Pay.<br>This will be your default account to make<br>payments from. You will still be able to select<br>other eligible accounts to pay from when<br>configuring new payments. Then, select "Enroll | You are now enrolled for Bill Pay. Get started below by adding your first payee!                                                                                                    |
| Now" to complete your enrollment.<br>Primary Bill Pay Account                                                                                                    | You must accept the terms and conditions<br>before scheduling a payment. Please select<br><b>Full Featured Bill Pay</b> button below.                                                                                                    |
| Select an Account                                                                                                    | Managing bill pay just got easier, we now otter                                                                                                    |
| Security Question<br>What high school did you graduate from'                                                                                                    | features shown below for quick access to the<br>most used features, like paying a bill or viewing<br>pending payments. (These features used to be<br>available only from a mobile device.)<br>If you're looking to do other bill pay features you<br>don't see here, just click the <b>Full Featured Bill Pay</b><br>button. (This feature used to be available only via<br>a desktop device.) |
| Enroll Now                                                                                                    | Full-featured Bill Pay                                                                                                    |
| Page will timeout in 13:11                                                                                                    | <b>(</b> )                                                                                                    |
| Success Credit Union                                                                                                    | Payments Account & Settings                                                                                                    |
| This site contains links to other sites on the internet. We,                                                                                                    |                                                                                                    |

When you click the *Full Feature Bill Pay* link in **It's Me 247** online banking, it takes you to the full host of Fiserv bill pay site where you can do all feature available there. **It's Me 247** remains active using the timeout value assigned to that page), The Single Sign On to the Fisev bill pay site opens in separate browser window.

With this option, you add your payees on the Fiserv bill pay site.

### **ACTIVITIES MEMBERS CAN DO IN "IT'S ME 247"**

Once you have enrolled payees on the Fiserv bill pay site, you are ready to use the built-in features in It's Me 247.

From this interface, you can unenroll from bill pay, change your funding account, make a single payment, pay multiple bills, view pending payments, edit and delete a payment, and view payment history. These are covered in the previous section.

This is what the interface looks like in It's Me 247.

| = <b>Success</b>            | = <b>Success</b>              |
|-----------------------------|-------------------------------|
| a desktop device.)          |                               |
| Full-featured Bill Pay      | My Payees ? Payee Info        |
|                             | Search by keyword             |
| <b>(</b> )                  | All Payees -                  |
| Payments Account & Settings | American Honda Finance        |
|                             | Pending Payments<br>1 Pending |
| My Payees ? Payee Info      | Pay                           |
| Search by keyword           | Payment History               |
| All Payees 🔹                | Payee Settings                |
| American Honda Finance      | Showing 1 of 1 Payees         |
| Showing 1 of 1 Payees       | Page will timeout in 13:10    |

# **HOW PAYMENTS ARE PROCESSED**

### **AN HISTORICAL PERSPECTIVE**

When **It's Me 247** Bill Pay (Fiserv) was first introduced in 2001, the prevailing wisdom said that the entire bill pay industry was moving toward good funds. This was going to be the standard. In other words, bill payers would not pay bills unless the financial institution and member had already debited the accounts for the pending bill.

Good funds had many benefits. The member had to immediately budget for the bill. The credit union received the NSF income and was not surprised by a Fiserv return fee later in the process. Transactions were coded separately (Origin Code 20) and not through share draft or ACH processing, making it easy to track bill pay transactions independently. We could even incorporate bill pay activity into analysis tools like Where Your Members Shop and separate these transactions from regular share draft and ACH clearings for a more thorough analysis of the significance of bill pay in your members' lives.

On the way to the future, things change. Good funds processing did not become the standard of the industry, and the member's desire to benefit from the float (no matter how short) seems to have won. Now, items clear either as a regular ACH debit, or via a check cut on the member's account (which means they will appear in the draft recon section of their statement, have check images available, etc., just like other checks).

### HOW PAYMENTS WILL CLEAR A MEMBER'S ACCOUNT

Payments will clear out of a member's checking account in one of two ways: an incoming ACH debit, or a check drawn on the member's account and presented through regular share draft processing.

### What if the Member Has Insufficient Funds?

If a member has insufficient funds in their funding account(s) at the time of payment, negative balance (ANR) funds available to the member will also be used (as with normal ACH Debit or check processing). If the member is still deemed to have insufficient funds, the member will be handled according to the credit union's policies (and will be charged any NSF fees that apply).

### **ACH Debits**

In most cases, member bills will be paid via the ACH system. Items will come through the ACH system like any other debit, and normal ACH handling will apply, including your credit union's configured NSF fees.

Following is an example of how these transactions would appear to a member in **It's Me 247**:

| 11/24/2006 ACH/GAINES CHARTER T (\$189.73) \$4,297.80 |
|-------------------------------------------------------|
|-------------------------------------------------------|

NOTE: If this payment was sent to the biller via a Fiserv corporate draft, the item looks the same to the member in **It's Me 247**, but will show a longer check number (not in the 5000 series) when viewing biller history in **It's Me** 

**247** (Fiserv), See Page 43 for more details on items that clear on the member's account as ACH, but are actually paid to the biller using a corporate draft.

### **Checks Drawn on the Member's Account**

Depending on the biller, the bill may instead be paid via a printed check drawn on the member's checking account, **with the member's MICR line on the printed check**, cleared through your normal share draft processing. (These are sometimes referred to as "member drafts" or simply "drafts.")

These items will be given a check number so that they will behave exactly like the member's other checks, and will appear in the draft recon section of their statement. **Fiserv will issue these checks using a numbering sequence starting with 5000.** 

Following is an example of how the item would appear to a member in **It's Me 247**:

| 02/15/2007 DRAFT 03856 QView Check | (\$75.00) | \$36,551.92 |
|------------------------------------|-----------|-------------|
|------------------------------------|-----------|-------------|

If check images are currently available to your members via online banking, these will be included as well, and will appear similar to the sample shown below. At the top of the check the company name will appear as "PAYMENT PROCESSING CENTER."

| Account: GREND RAPIDS PRESS                                                                                                    | Higo Permit and Bink Minist Restrict     Partimeter     Partimeter     Provide ProvideProvide Provide Provide Provide Provide Provide Provide Pro | 52<br>3101/272<br>Decei                   | <u>5.00</u><br>4 000<br>mber 12, 20                              | 10005734<br>) <u>06</u>                                    |
|----------------------------------------------------------------------------------------------------|----------------------------------------------------------------------------------------------------|-------------------------------------------|------------------------------------------------------------------|------------------------------------------------------------|
| TO GRAND BARDERGE STORES<br>The BEAMBERGES STORES<br>Offer GRAND SATURE STORE<br>Offer GRAND SATURE MISSIO 2302<br>Of Hallburd dution float Bard Millson I. Ide                                      | leddaulatt                                                                                                    | DOLLARS<br>Val<br>Sig<br>This chec<br>Thy | Aher 180 DAy<br>nature On Fit<br>has been sub<br>gour depression | 26.00                                                      |
| - m*11(1573%,c* #227                                                                                                    | 2.81017: 000                                                                                                    | c=                                        | .'0000U                                                          | 0.2600%                                                    |
| 16100003134<br>UA10-000114<br>ENTERCOU TRO-3030 PX-02<br>ENTERCOU TRO-3030 PX-02<br>200-51-21 064302404<br>St<br>300-51-21 064302404<br>St<br>300-51-21 064302404<br>St<br>300-51-21 064302404<br>St |                                                                                                    |                                           | an an an an an an an an an an an an an a                         | , www.no.gover.exceptions.exceptions<br>200055.exept<br>20 |

When payments are processed as member checks made payable to a biller, keep in mind that **the date on the check will always be the date that the member <u>scheduled</u> <b>the payment to be made.** This will not necessarily match the date on which the item clears the member's account. For example:

A member schedules a payment to ABC Lawn Care with a Pay Date of 10/18/06.

Fiserv determines that payment will be made in the form of a member check.

In order for the check to be received on the 18th, Fiserv produces the check on 10/13/06 (the Remit Date). The date on the physical check will be 10/18/06.

NOTE: If the biller happens to receive the payment early, it is possible the item might be deposited prior to the date on the check, although this is not typical.

The item would then clear the member's account after it is deposited/cashed by the biller.

### **UNDERSTANDING HOW PAYMENTS ARE PROCESSED**

When answering member inquiries about specific bill payments, it is helpful to understand a little bit about how Fiserv processes payments behind the scenes.

In a nutshell, while there are only two ways a payment can clear a member's account, there are actually three different ways a biller (such as a utility company, mortgage lender, babysitter, etc.) can receive the payment: a member draft, and electronic ACH item, or a corporate draft issued by Fiserv.

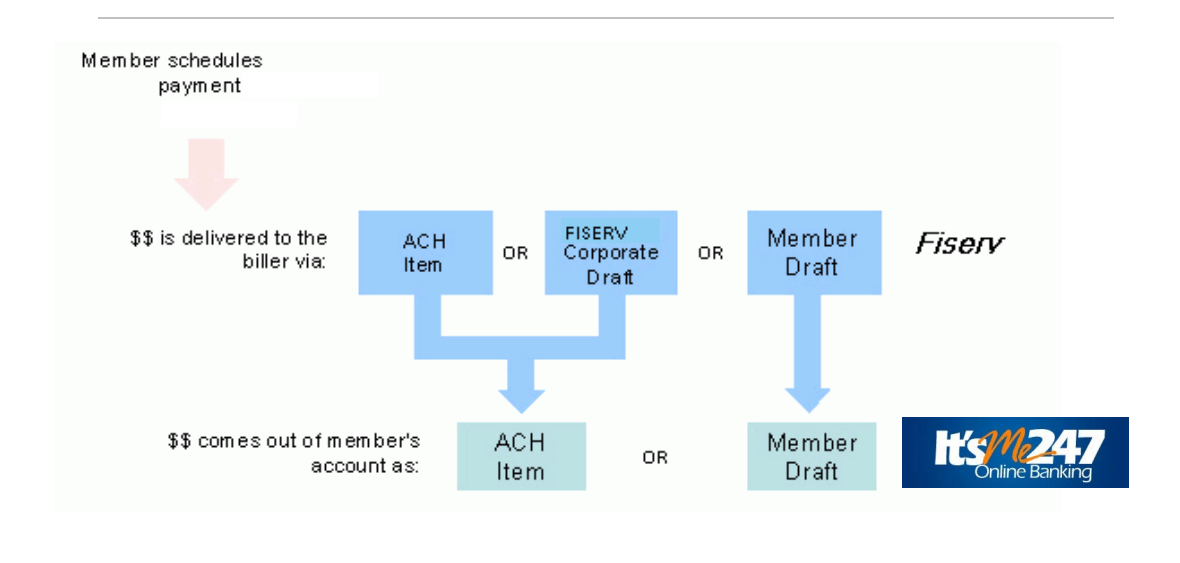

As far as the member is concerned, however, no matter whether a payment is made via ACH or a Fiserv corporate draft, the item will look exactly the same when viewing their transaction history in **It's Me 247**.

The only time the member might notice that a Fiserv corporate draft was used will be when viewing payment history detail in **It's Me 247** (Fiserv), as in the following samples:

*This item was paid to the biller as a member draft (note the 5xxx check number) and presented through share draft processing:* 

| EasyPuy<br>Online Bill Pay                                                                                            | L                                                                                             |                                                                        |                                                                     |                                                                      |                                               |                            | <u>Help</u>                     | )   <u>Sign out</u>         |
|----------------------------------------------------------------------------------------------------|-----------------------------------------------------------------------------------------------|------------------------------------------------------------------------|---------------------------------------------------------------------|----------------------------------------------------------------------|-----------------------------------------------|----------------------------|---------------------------------|-----------------------------|
|                                                                                                    | Payment Center                                                                                | Add a Bill                                                             | Bill History                                                        | Manage My Bill                                                       | s Transfer                                    | Money                      | My Accounts                     | My Profile                  |
| Bill History                                                                                                    |                                                                                               |                                                                        |                                                                     |                                                                      |                                               |                            |                                 |                             |
| Bill Detail                                                                                                    |                                                                                               |                                                                        |                                                                     |                                                                      |                                               |                            |                                 | ?                           |
|                                                                                                    |                                                                                               |                                                                        |                                                                     |                                                                      |                                               |                            |                                 | Print                       |
| Biller Name                                                                                                    | Account                                                                                       |                                                                        | Amo                                                                 | unt Pa                                                               | ay Date                                       | Confirm                    | nation                          | Status                      |
| Angel's Learning Center<br>test biller<br>*56789                                                                      | Test Acc                                                                                      | ount *54321                                                            | \$50                                                                | 00 06                                                                | 8/15/2012                                     | DP2FR                      | -SVMX0                          | Paid                        |
| Check #5036 from your<br>payment will be withdra<br>If you have a question a<br>directly.<br>If you have a question a | Test Account *5432<br>wm from your account<br>about your bill or abo<br>about this payment, y | 1 account way<br>nt when Angel's<br>ut crediting the<br>rou can send u | omailed to An<br>s Learning C<br>payment to y<br>s a <u>payment</u> | gel's Learning C<br>enter cashes the<br>our biller accoun<br>nquiry. | enter for receip<br>check.<br>t, please conta | ot by 06/1:<br>act Angel's | 5/2012. Funds<br>s Learning Cer | for the<br>nter<br>Finished |

*The following item was paid as a corporate draft (notice the check number) and presented to the member as an ACH debit:* 

|                       |   | Easy Participation Continue Bill Pay              | y                       |                              |                              |                         |                    | <u>Help</u>            | <u>Sign out</u>  |
|-----------------------|---|---------------------------------------------------|-------------------------|------------------------------|------------------------------|-------------------------|--------------------|------------------------|------------------|
|                       |   |                                                   | Payment Center          | Add a Bill                   | Bill History                 | Manage My Bills         | Transfer Money     | My Accounts            | My Profile       |
|                       |   | Bill History<br>Bill Detail                       |                         |                              |                              |                         |                    |                        | ?                |
| Here we can also see  |   |                                                   |                         |                              |                              |                         |                    |                        | Print            |
| that an overnight fee |   | Biller Name                                       | Account                 |                              | Amount                       | Pay Date                | Confirmation       | Statu                  | s                |
| was charged.          |   | Gaines Charter Towns<br>OVERNIGHT PAYEE<br>*klios | hip Test Account *5432  |                              | \$10.00<br>+15.95 <u>Fee</u> | 06/14/2012              | DPQCN-Q94WV        | V Proce                | ssing            |
|                       | c | Delivery Address 6<br>Check #7223193 f            | 6000 28th Street, Srand | Rapids, MI,<br>ailed to Gair | 49546 U                      | PS Tracking Numbe       | r PEND             | ING<br>drawn from your |                  |
|                       |   | Jim's Account *800<br>withdrawn.                  | 011 account on 11/24/20 | 06. Contact                  | your financial               | institution if you have | a question about w | hen your funds v       | vere<br>Finished |

The following explanation was provided by Fiserv:

"Fiserv evaluates payment direction based on a proprietary algorithm that takes into account many factors. Some evaluation is done at the sponsor level, some at the merchant level, and some at the subscriber level. Sponsor level information determines what check types are acceptable – draft only or draft and corporate. Merchant level information determines the preferred payment method for that payee (electronic or paper) and if the merchant assumes responsibility for returns. Subscriber level information such as claims and payment history also factor into the decision. "Each payment request is evaluated individually and may change each time a payment processes. That's why, in some cases, payments made by the same subscriber to the same merchant may result in different payment methods. The only true difference between these remittance methods is the timing of the debit. For corporate checks, the debit occurs on the date the payment is due, regardless of when the payment posts at the merchant. For draft payments, the debit occurs on the date the merchant posts the funds to the subscriber's account. Regardless of the payment method, funds will not be withdrawn from your account prior to the due date the subscriber schedules."

The bottom line is that there is no way to know in advance how a payment will be processed, but as far as the member is concerned, it really doesn't matter. The payment will be processed so that the payment will be made to the biller on the date the member designated.

### Why corporate checks?

The following explanation was provided by Fiserv:

"We use corporate checks for a couple of reasons. The majority of our customers like corporate checks because the timing of the debit is consistent with the date the customer schedules for delivery of the payment. With drafts, we are dependent on the US Mail which means the timing of the debit is not 100% guaranteed. Also, customers tend to like corporate checks because the merchant name is posted on their bank statement. With drafts, the subscriber gets a check number and amount but no merchant name."

### **COLLECTIONS PROCEDURE**

Because funds are withdrawn from member accounts via ACH debits or a member check, the Fiserv Bill Pay Support team will be responsible for handling any collections issues that arise, similar to any other type of ACH items where an outside company (utility, insurance company, etc.) directly debits a member's account. The credit union will generally not be involved other than to assist Fiserv representatives in verifying funds availability, if appropriate.

If an ACH debit is returned due to insufficient funds, Fiserv will send a letter to the member notifying them that another attempt will be made, and will present the item one more time.

If the item is returned again, additional collections letters will be mailed at regular intervals while Fiserv attempts to contact the subscriber (the member) and work out a method for payment. (For example, the member might be asked to send a check directly to Fiserv or deposit funds into his account as of a promised date). All letters will direct the member to contact Fiserv Bill Pay Support directly, not the credit union.

After a period of 60-63 days, if the funds have still not been received, Fiserv will turn the case over to an outside collections agency for further action.

In most cases, Fiserv will place a freeze on the member's access to **It's Me 247** Bill Pay (Fiserv), while the unpaid funds are collected or while another issue (such as a closed account or frozen account balance) is being resolved. **This type of freeze WILL stop any pending payments already scheduled from being paid**. If a member complains that he or she cannot access bill pay from online banking, it may be that Fiserv is attempting to resolve a collections issue.

Checks drawn on the member's account will be handled the same as any other member check that is returned NSF. Obviously your credit union's ODP and ANR/Courtesy Pay policies will be important in helping members avoid returned items.

# **PRODUCT FEATURES**

### **BILL PAY FRAUD BLOCK LIST**

You may find the need to block a person or organization from having access to bill pay. In this case, add them to the bill pay fraud block list. The bill pay fraud block list is access via **Tool #892 Fraud Block Lists/Blocked Persons List**.

If a person or organization is added to the bill pay denial of service block list, an employee cannot enroll any membership with this SSN/TIN into bill pay.

The member will see the following messaging: "We're sorry, but your account has been blocked from enrolling in this service. Please contact the credit union for more information."

Learn more in the <u>Overview: Fraud Block List topic</u> in the CU\*BASE online help.

### **CONFIGURING THE ENROLLMENT "MARKETING" MESSAGE**

To set up bill pay enrollment messages, you will need to use **Tool 1955** *Bill Pay Marketing Message Cfg.* (A view only version of this tool is available via **Tool 1957** *View Bill Marketing Msg Fees Cfg.* 

Upon entry to this screen, you will see the bill pay vendors created for your credit union.

• NOTE: For **It's Me 247** Bill Pay (Fiserv), you do not configure fees in CU\*BASE. For that reason, there will not be an icon under "Member Fees."

### Bill Pay Marketing Msg Fees Config (Tool #1955) (Entry Screen)

| UPDATE             |
|--------------------|
| mber Fees          |
|                    |
|                    |
|                    |
|                    |
|                    |
|                    |
|                    |
|                    |
|                    |
|                    |
|                    |
|                    |
|                    |
|                    |
| <b>↑</b> ↓         |
|                    |
| FR (6892) 10/30/19 |
|                    |

Access the screen to enter the bill pay marketing message by clicking on the pencil icon next to the vendor under "Enrollment Message."

| Enrollment Message |
|--------------------|
| 1                  |
|                    |

This message must be configured before you begin allowing your members to enroll for bill payment.

• If you have two bill pay providers configured while you are moving from one platform to another, only the primary bill pay will have the icon appearing, as this is the only bill pay provider that will need an enrollment message.

This credit union-defined message appears when a member is not already enrolled to pay bills via **It's Me 247** Bill Pay. (It appears when the member enrolls via **It's Me 247** or mobile web banking.) It can contain a marketing statement, information about credit union fees, and warnings about how to schedule payments in advance of when they are due.

# Bill Pay Marketing Message (Click Enrollment Message Icon on Previous Screen)

|                                             | ₩ Session 0 CU*BASE GOLD - ABC CREDIT UNION                                                                                                    |                    |
|---------------------------------------------|----------------------------------------------------------------------------------------------------|--------------------|
|                                             | Configure Bill Pay Enrollment Message                                                                                                    | UPDATE             |
| To move to a new<br>line, use Ctrl + Enter. | Vendor       PAYVERIS         Product       Payveris Bill Pay Native         Enter marketing and other disclosure information to be displayed on the introductory enrollment page.         Comments         Welcome to I's Me 247 Bill Pay, the easy way to pay bills         maineil         WBy continuing you are agreeing to the fees, terms, and conditions."         There is a monthly fee of \$2.00 that may be waived to use this service. Additionally there are a few monthly fees that will be accessed upon sending a payment.]         Image: Additional payment is a monthly fee of \$2.00 that may be waived to use this service. Additionally there are a few monthly fees that will be accessed upon sending a payment.]         Image: Add/Update         Add/Update         Talking Points |                    |
|                                             |                                                                                                    | FR (6895) 10/30/19 |

To save your changes, click Update and you will return to the previous screen.

| ₩ Session 0 CU*BASE GOLD - ABC CREDIT UNI | N                                      |                    | <b>_</b>    | • × |
|-------------------------------------------|----------------------------------------|--------------------|-------------|-----|
| File Edit Tools Help                      |                                        |                    |             |     |
| Configure Bill Pay                        | Marketing Message and Mem              | iber Fees          | UPD         | ATE |
| Description                               | Relationship Type                      | Enrollment Message | Member Fees |     |
| Fiserv Bill Pay SSO                       | Supported for members already enrolled |                    |             |     |
| Payveris Bill Pay Native                  | Primary for new enrollments            | 2                  |             |     |
|                                           |                                        |                    |             |     |

### **Additional Features**

### Account-to-Account (A2A)

Members can transfer funds between their accounts at the credit union that provides their bill pay services. Members can also transfer funds to accounts held at other financial institutions. The ability to transfer from the other financial institution into the member's credit union account is also present.

Each transfer has a transaction fee.

- NOTE: A2A transfers can process as a next day payment. There are times when this may not occur:
  - If a subscriber should exceed their transfer risk limit, a 3-day credit hold will be placed on the transfer.
  - A 5-day credit hold is placed on any inbound transfer coming from an unconfirmed account.

Account-to-Account transfers are reversible if the debit of an A2A transfer transaction returns as Insufficient (NSF) permanently. Fiserv will attempt two debits as we do with regular bill payments.

• NOTE: Daily and weekly transfer limits are visible when the member makes a transfer. This information will not appear until after the member schedules the first transfer.

### **Miscellaneous Features**

- Same Day Bill Payments Enables your member to schedule certain electronic payments to a large list of popular merchants across many different marketplaces. This convenient option is ready when the member needs to use it. This feature will display the associated fee for the member approval.
- Overnight Checks Enables members to schedule certain paper payments to be delivered within one business day rather than the standard multi-business day window. This feature will display the associated fee for "Consolidated Logon" Makes "It's Me 247" Bill Pay (Fiserv) a Credit Union Product
- Secure; remains in encrypted state throughout member's interaction with site
- **Bill Presentment** Member can elect to receive bills from all merchants approved by Fiserv (no It's Me 247/CU\*Answers action necessary)
- Download transaction information to both Quicken and Microsoft Money via **It's Me 247**

### **Note on Fiserv and Foreign Addresses**

On our previous model for Fiserv (good funds) foreign addresses were supported. Now, however, when an enrollment is processed, Fiserv looks at the address, and if it is non-domestic, they will decline the enrollment. Why? On the current model, Fiserv is responsible for collection efforts, not the credit union. Therefore, they choose not to extend those efforts outside of the U.S. This may be an issue with some credit unions with members who live in Canada.

# Person to Person (P2P) Services (Optional)

You can also offer to your members Person-to-Person (P2P) services~ This way members can make payments to other people when their account number is unknown. There is a separate cost for this feature. Learn more here: <u>https://www.cuanswers.com/wpcontent/uploads/ItsMe247P2PUserGuide.pdf</u>

| Product   | DIT (FZF)                                                                                                    |
|-----------|----------------------------------------------------------------------------------------------------|
| Product ( | Overview & User Guide                                                                                                    |
|           |                                                                                                    |
|           | •                                                                                                    |
|           | INTRODUCTION                                                                                                    |
|           | GUPAreases in prend to offer a native Denum in Person (P2) service through<br>a relationship with <b>Peyrene</b> . Now you can after members a P2P solution<br>fully integrated with ordina burdens,                                                                                                    |
|           | Your members can coully enroll online and begin making transfors in a<br>restart of minutes Jook within 1978 IA. 247 Golines Basting and Mohie Web<br>Dashing. This booklet will show you, stop by stop, what members will<br>superious when saturding and sending a systematic se will as show for the                                                                                                    |
|           | person receiving the psymean will expedience.                                                                                                    |
|           | presse excelling the payment will expectation.<br>This bookies also includes special processing features that relate to Person so<br>Person transactions with Payments or the vention.                                                                                                    |
|           | process exceeding the payment will expected<br>this backle also includes special proceeding features that where to Person re-<br>Person international with Payments on the vanisher.<br>Contrary:                                                                                                    |
|           | person encoding the payment will repetition.<br>This hould also including repetition proceeding features that missis to Henom to<br>Parent terms of the Payment we do results.<br><b>Contents</b><br>Ward is a PDP Transferation 2 3                                                                                                    |
|           | person encoding the payment will reportions.<br>This bodder take instabute special processing features that makes to Aesons to<br>Person transactions with Report to a die vesadar.<br><b>Concerne</b><br>What the ADP Transartano 3<br>Streament Parameter 3                                                                                                    |
|           | printe recolling the payment will repetition.<br>This bolder also includes appearing for providing features that makes to Aenons to<br>Parent instructions with Deposition as der wender.<br>Comments<br>Water to APD Transforme? 3<br>Structure Tearments<br>2007 - 070000, Tearment 9<br>1000                                                                                                    |
|           | person encoded the person of Bill reportions.<br>This backed and includies personal proceeding settings that release to Average and<br>Provide the analysis of the Average and Average and<br>Water 14: A 2019 Transmission<br>Water 14: A 2019 Transmission<br>Setting and Average and<br>Setting and Average and<br>Setting and Average and<br>Setting and Average and<br>Setting and Average and<br>Setting and Average and<br>Setting and Setting and<br>Setting and Setting and<br>Setting and Setting and<br>Setting and Setting and<br>Setting and Setting and<br>Setting and Setting and<br>Setting and Setting and<br>Setting and Setting and<br>Setting and Setting and<br>Setting and Setting and<br>Setting and Setting and<br>Setting and Setting and<br>Setting and Setting and<br>Setting and<br>Seting and<br>Setting and<br>Seting and<br>S |
|           | present metring the approver tell importance.<br>This based was dischard presidy processing from the terms to reverse to<br>Present securities with Prevention and weaker.<br><b>Coursent</b><br>When it a XPP Trainington<br>Respective Procession and Procession and Present<br>Respective Procession and Procession and Procession Present<br>Respective Procession and Procession Present Present<br>Respective Procession and Procession Present<br>Respective Procession and Procession Present<br>Respective Procession and Procession Present<br>Respective Procession and Procession Present<br>Respective Procession and Procession Present<br>Respective Procession and Procession Present<br>Respective Procession Procession Present<br>Respective Procession Procession Procession Present<br>Respective Procession Procession Procession Present<br>Procession Procession Procession Procession Procession Procession Procession Procession<br>Procession Procession Procesion Process                                                                                                    |
|           | present mensing the physical effit myodecon.<br>This table that the share special procession from the status to home as<br>the status of the Special efficiency of the status of the Special<br><b>Executes of the Special efficiency of the Special efficiency of the Special efficience of the Special efficience of the Special efficience of t</b>                                                                                                    |
|           | per la ministra de partie del mysiches.<br>The annue and annue de la partie de la partier de la partie de la partie de la partie de la pa                                                                                                    |
|           | presentencing de payrant el la proposition.  Ten ta la la de la de la proposition d'anno proposition d'anno se la se la de la de la                                                                                                    |
|           | prevent mention (Ele particular ell'engendion). This index the state argued in providence defaunt faith water is index to a state of the state of the state of th                                                                                                    |
|           | process moning the purplet of High products.<br>Here the second with the Neutrine also the second second seco                                                                                                    |
|           | presentanting the payment Hill products. This index the state of the payment Hill products of the state is the state is the state is the state of the state of th                                                                                                    |
|           | presentantes de partier el la presentante de la partier de la presentante de la partier de la presentante de la partier de la partier de la pa                                                                                                    |

### **Multi-Vendor Support (Optional)**

Transitioning from one vendor to another, because you are either adopting a new vendor or considering a merger? **It's Me 247** Bill Pay can support multiple vendors. This will allow existing members to stay with your original bill pay vendor while new members are enrolled with your new bill pay provider. *You may be able to configure fees to encourage movement to your new vendor.* To learn more, contact the Cards & Payments team.

### **Regulatory Compliance**

Fiserv, as our bill pay provider, complies with all regulatory requirements in regard to bill pay services, including, but not limited to, OFAC, ACH rules and regulations, and the FACT Act. For due diligence documents, contact the Cards & Payments team.

### **Cut-Off Times**

The term *cut-off* refers to the deadline by which payments must be scheduled in order to begin processing on the current processing day.

Payments scheduled after the cut-off time cannot begin processing until the next processing date.

### **Payment Changes and Cancellations**

Fiserv must receive payment changes (if applicable) or cancellations before the payment being processing. Please contact Fiserv for more details on making payment changes and cancellations.

# **BILL PAY REPORTS**

These reports are used if you use the multi-vendor option with a Person to Person feature or secondary vendor. These are iPay and Payveris reports.

### **MONTHLY ENROLLMENT REPORT**

This automated monthly report shows total enrollment and un-enrollment activity by members by showing all members that were in the vendors system during the prior month, along with their corresponding CU\*Base status

This active/inactive report is stored in CU\*SPY under the Member Service category.

### **Active/Inactive Report (LEPPAYMT)**

| 5/01/19 | 10 | :38:33  |         |                 | CREDIT UNION           | LEPPAYMT | PAGE |
|---------|----|---------|---------|-----------------|------------------------|----------|------|
| RUN     | ON | 5/02/19 |         | Bill Pay Active | /Inactive Report       |          | USER |
| Account |    | Vendor  | Name    | No. of Pay      | Status                 |          |      |
|         | -  |         |         |                 |                        |          |      |
|         | 0  | I       | MICHAEL | 15              | Enrolled 6/27/2017     |          |      |
|         | 0  | V       | MICHAEL | 0               | Enrolled 6/27/2017     |          |      |
|         | 0  | I       | WILLIAM | 0               | Enrolled 10/27/2017    |          |      |
|         | 0  | V       | WILLIAM | 0               | Enrolled 10/27/2017    |          |      |
|         | 0  | V       | CHRISTI | 0               | Un-enrolled 10/09/2014 |          |      |
|         | 0  | I       | JENNIFE | 0               | Enrolled 11/09/2006    |          |      |

### **MONTHLY FEE REPORTS**

These reports are produced each month (will generally be between the 5th and 15th of the month. They show your configured bill pay service charges that were charged to member accounts.

The exception report shows any fees that could not be charged due to insufficient funds or account closings. This report should be reviewed and those members who have not had activity for several months should be notified and un-enrolled. Both reports are stored in CU\*SPY under the Member Services category.

### Fee Posting Detail (TEPFEE)

| 5/11/01 13:59 | .53              | CU*BASE TEST CREDIT UNION (GT)<br>BILL PAY FEE TRANSACTION REGISTER |                      |                    |                      | TEPFEE             | PAGE 1              |                     |  |
|---------------|------------------|---------------------------------------------------------------------|----------------------|--------------------|----------------------|--------------------|---------------------|---------------------|--|
| ACCOUNT NO.   | DEPOSIT<br>ITEMS | FEE<br>AMOUNT                                                       | AGGREGATE<br>SAVINGS | AGGREGATE<br>LOANS | AGGREGATE<br>AVERAGE | CURRENT<br>BALANCE | PREVIOUS<br>BALANCE | DESCRIPTION         |  |
| 34-001        | 1                | 15.00                                                               | 52.41                | .00                | 2712.24              | 31.49              | 46.49               | ENROLLMENT FEE      |  |
| 34-001        | 1                | .10                                                                 | 52.41                | .00                | 2712.24              | 31.39              | 31.49               | BILL PAYMENT FEE    |  |
| 34-001        | 8                | 12.00                                                               | 52.41                | .00                | 2712.24              | 19.39              | 31.39               | BILL PAY EXCESS USE |  |
| 51-001        | 1                | 15.00                                                               | 4509.87              | 11397.10           | 88634.42             | 1715.90            | 1730.90             | ENROLLMENT FEE      |  |
| 51-001        | 1                | .10                                                                 | 4509.87              | 11397.10           | 88634.42             | 1715.80            | 1715.90             | BILL PAYMENT FEE    |  |
| 77-001        | 1                | .10                                                                 | 4756.67              | .00                | 109508.10            | 245.76             | 245.86              | BILL PAYMENT FEE    |  |

### Fee Posting Exceptions (TEPFEE)

| 5/11/01 13:59.53                                                | CU*BASE TEST CREDIT UNION (GT)<br>BILL PAY FEE EXCEPTION LISTING                                                                                                    | TEPFEE | PAGE | 1 |
|-----------------------------------------------------------------|----------------------------------------------------------------------------------------------------|--------|------|---|
| ACCOUNT NO.                                                     | MESSAGE                                                                                                    |        |      |   |
| 158-001<br>1161-002<br>2008-001<br>14002418-001<br>14026669-001 | Member aggregate savings exceeds maximum<br>Monthly fee would take account below available balance<br>Member exceeds maximum age requirement<br>Account master not on file - no fee processing occurs<br>Member account type record not found |        |      |   |